Thermostat d'ambiance modulant

## **Opentherm Modulating room** thermostat

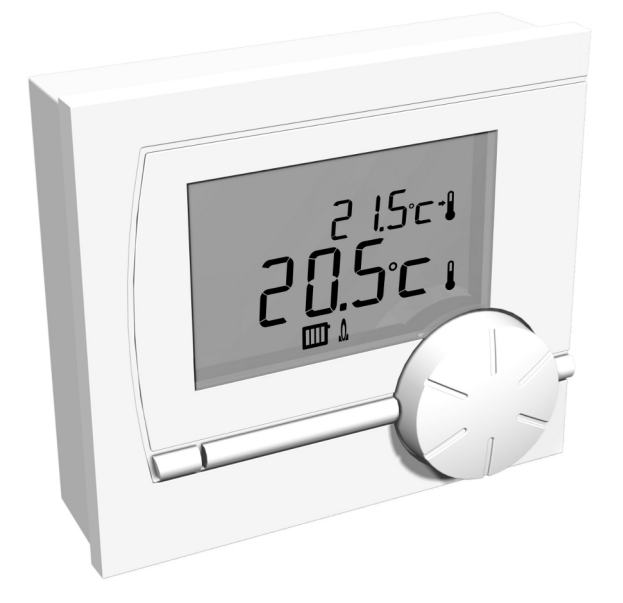

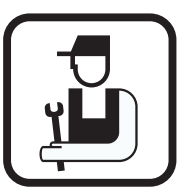

Notice d'installation et d'entretien

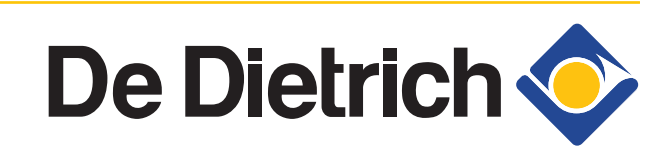

## Sommaire

| 1 | Préface               |        |                                  |                                                                                                    | 2      |
|---|-----------------------|--------|----------------------------------|----------------------------------------------------------------------------------------------------|--------|
|   |                       | 1.1    | Géné                             | ralités                                                                                                    | 2      |
| 2 | Lieu d'implantation   |        |                                  |                                                                                                    | 3      |
|   |                       | 2.1    | Positi                           | on du régulateur                                                                                                   | 3      |
|   |                       | 2.2    | Instal                           | lation et raccordement                                                                                             | 3      |
| 3 | Mise en service       |        |                                  |                                                                                                    | 5      |
|   |                       | 3.1    | Dispo                            | sitif de commande équipé                                                                                           | 5      |
|   |                       |        | 3.1.1<br>3.1.2                   | Commande<br>Réglage par défaut                                                                                     | 5<br>5 |
| 4 | Paramètres            |        |                                  |                                                                                                    | 7      |
|   |                       | 4.1    | Modif                            | ication des réglages                                                                                               | 7      |
|   |                       |        | 4.1.1<br>4.1.2                   | Modifier la température<br>Structure des menus                                                                     | 7<br>7 |
|   |                       | 4.2    | Régla                            | ges Utilisateurs                                                                                                   | 8      |
|   |                       |        | 4.2.1                            | Menu Utilisateur 🛉                                                                                                 | 8      |
|   |                       | 4.3    | Menu                             | d'installation                                                                                                    | 8      |
|   |                       |        | 4.3.1<br>4.3.2<br>4.3.3<br>4.3.4 | Menu Information <b>i</b><br>Menu Installateur <b>f</b><br>Menu Compteur <b>O</b><br>Menu Entretien <b>service</b> |        |
| 5 | Messages              |        |                                  |                                                                                                    | 11     |
|   | •                     | 5.1    | Mess                             | ages d'erreurs                                                                                                    | 11     |
| 6 | Caractéristiques tech | niques | S                                |                                                                                                    | 12     |
|   |                       | 6.1    | Carac                            | téristiques techniques                                                                                             | 12     |

## 1 Préface

### 1.1 Généralités

Opentherm Modulating room thermostat est un thermostat d'ambiance modulant classique, dont le fonctionnement est basé sur le protocole OpenTherm SmartPower. Certaines chaudières de typeDe Dietrich proposent d'autres fonctions en plus du thermostat d'ambiance. Le réglage des paramètres fait partie de ces fonctions. Voir la notice d'installation et d'entretien de la chaudière.

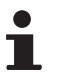

Le présent manuel d'installation et d'entretien décrit toutes les fonctions du Opentherm Modulating room thermostat.

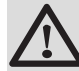

#### AVERTISSEMENT

OpenTherm SmartPower est nécessaire pour l'utilisation du rétroéclairage. Sur les chaudières sans OpenTherm , Opentherm Modulating room thermostat fonctionne bien, mais ne permet pas l'utilisation du rétroéclairage.

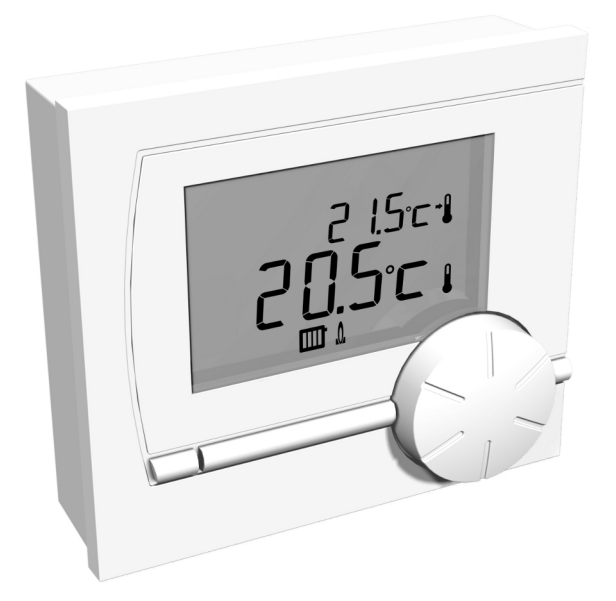

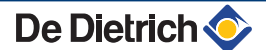

## 2 Lieu d'implantation

## 2.1 Position du régulateur

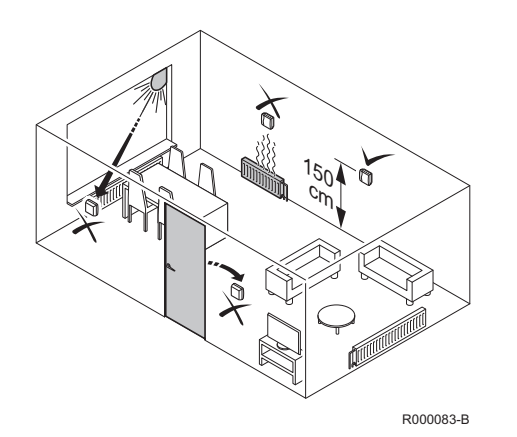

Le contrôleur fonctionne en utilisant le thermostat d'ambiance. Cela signifie que la température intérieure est utilisée pour contrôler le chauffage central.

- Monter la régulation dans une pièce de référence (en général le salon).
- Ne placez pas le contrôleur trop près de sources de chaleur (cheminée, radiateur, lampe, bougies, lumière solaire directe, etc), ou à des endroits exposés aux courants d'air.

### 2.2 Installation et raccordement

Avant de raccorder le contrôleur, vous devez tout d'abord procéder aux opérations suivantes :

- Régler la chaudière de manière à permettre son raccordement à un contrôleur OpenTherm. Voir la notice d'installation et d'entretien de la chaudière.
- 2. Mettre la chaudière à l'arrêt.
- 3. Ouvrez le boîtier en tirant sur la plaque avant et le socle pour les séparer.

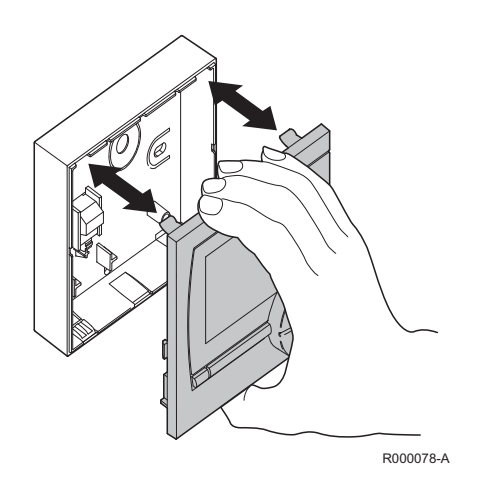

#### Opentherm Modulating room thermostat

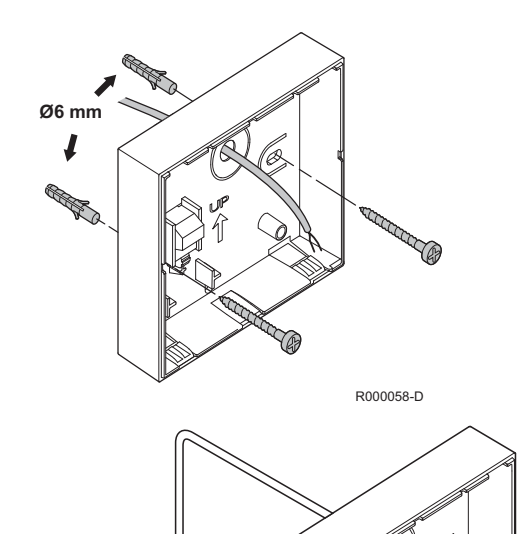

61

OT

4. Fixer le socle au mur à l'aide des vis et des chevilles fournies. Veillez à ce que les fils de raccordement OpenTherm de la chaudière pointent à travers le trou du socle.

 Relier le contrôleur à la connexion OpenTherm de la chaudière et à la connexion OT du contrôleur. OpenTherm n'est pas sensible à la polarité. Les fils sont interchangeables.

R000080-A

6. Remettre le panneau avant dans le boîtier.

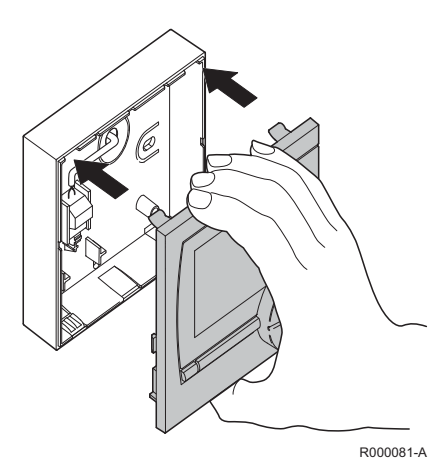

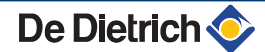

#### Mise en service 3

#### 3.1 Dispositif de commande équipé

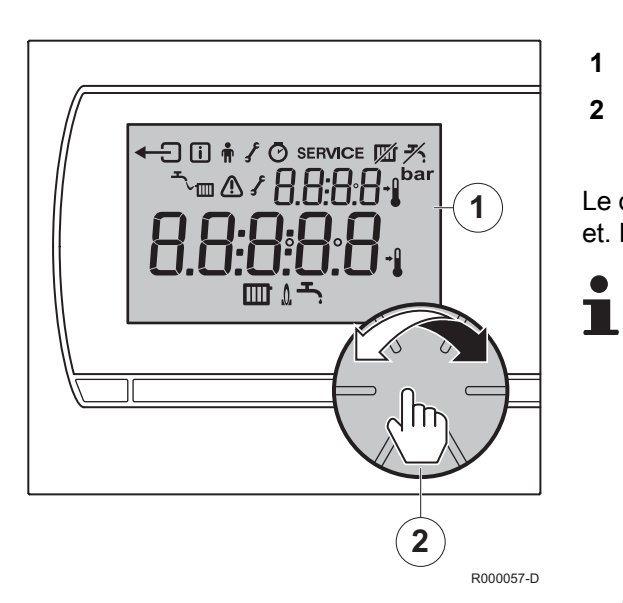

#### 3.1.1. Commande

Afficheur

1

2

Utilisation du bouton rotatif et poussoir pour le réglage du contrôleur

Le contrôleur étant commandé par menus, il est très simple à utiliser et. Le contrôleur dispose de 1 bouton(s).

- Le bouton est à la fois rotatif et poussoir.
- Tournez-le pour vous déplacer dans les menus ou modifier des valeurs.
- Appuyez dessus pour confirmer des choix (Tels que des sélections de menu).

#### Signification des symboles de l'afficheur

| Symbole                                       | Signification                         | Symbole | Signification     |
|-----------------------------------------------|---------------------------------------|---------|-------------------|
| ₹.                                            | Mode ECO activé                       | Ţ       | Retour            |
|                                               | Pression hydraulique trop faible      | i       | Menu Information  |
|                                               | Dérangement                           | •F      | Menu Utilisateur  |
| f Intervention sur la chaudière<br>nécessaire |                                       | ſ       | Menu Installateur |
|                                               | Température actuelle                  | Ø       | Menu Compteur     |
| →                                             | Température de consigne               | SERVICE | Menu Entretien    |
|                                               | Fonction Chauffage central activée    | ð.      | Brûleur en marche |
| <b>-</b> ,                                    | Fonction Eau chaude sanitaire activée |         |                   |

#### 3.1.2. Réglage par défaut

Le contrôleur fonctionne en utilisant le thermostat d'ambiance (Le chauffage central est régulé à partir de la température intérieure). i

Il s'agit du réglage par défaut :

- ► Température de consigne **15°C**
- ► ECO AUTO
- La dernière température saisie est enregistrée

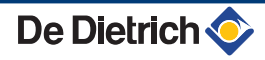

## 4 Paramètres

### 4.1 Modification des réglages

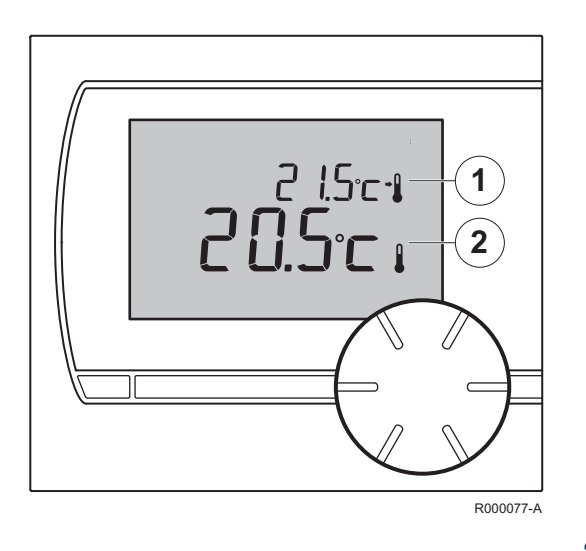

#### 4.1.1. Modifier la température

- Température de consigne
- Température mesurée
- Tournez le bouton pour régler la température ambiante.
- Appuyez sur le bouton pour confirmer.

#### 4.1.2. Structure des menus

Pour accéder au menu, procéder comme suit :

- Appuyez sur le bouton poussoir pendant au moins 3 sec.
- Tournez le bouton jusqu'au menu souhaité.
- Appuyez sur le bouton pour confirmer.
- Modifiez l'élément de menu sélectionné.
- Appuyez sur le bouton pour confirmer.
- Appuyez sur + pour quitter le menu.

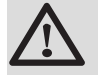

1

2

#### AVERTISSEMENT

Les valeurs à lire peuvent varier selon l'appareil de chauffage connecté. Voir la notice d'installation et d'entretien de la chaudière.

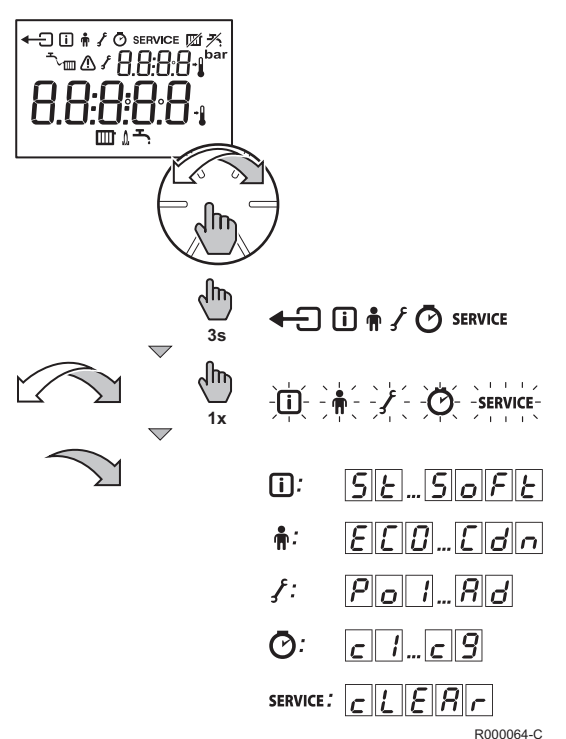

## 4.2 Réglages Utilisateurs

## 4.2.1. Menu Utilisateur 🛔

| Code | Signification                                           | Informations                                                                                                    | Paramètres                                                                                                    | Réglage<br>d'usine |
|------|---------------------------------------------------------|----------------------------------------------------------------------------------------------------|----------------------------------------------------------------------------------------------------|--------------------|
| Eco  | Fonction de maintien<br>de la température ECS           | Le mode ECO désactive la fonction de maintien de la température ECS. Le délai d'attente est plus long pour les chaudières mixtes. Les ballons ne sont plus maintenus en température. | $R_{u} \ge o$ = Position<br>automatique<br>$\boxed{D} = Marche$<br>$\boxed{D} = F = Arrêt$                                                          | Ruto               |
| EdH  | Température de l'eau chaude sanitaire                   | Réglage de la température de consigne eau chaude sanitaire, pour les ballons équipés d'un programme de température.                                                                  | 30 à 75 °C                                                                                                    | 60 °C <b>لر</b>    |
| EcH  | Température<br>maximum de l'eau du<br>chauffage central | Réglage de la température de consigne du<br>circuit chauffage central.                                                                                                    | 0 à 100 °C                                                                                                    | 90 °C 🎹            |
| HuP  | Vitesse chauff.                                         | Réglage de la vitesse de réponse du contrôleur.                                                                                                    | <ul> <li>2 = Le plus rapide</li> <li>1 = Rapide</li> <li>2 = Normale</li> <li>1 = Lente</li> <li>2 = Le plus lent</li> <li>3 = Très lent</li> </ul> | D                  |
| [dn  | Vitesse refroid.                                        | Indique à quelle vitesse la maison se<br>refroidit. Une maison bien isolée se refroidira<br>moins vite.                                                                              | <ul> <li>2 = Le plus rapide</li> <li>1 = Rapide</li> <li>2 = Normale</li> <li>1 = Lente</li> <li>2 = Le plus lent</li> </ul>                        | 0                  |

### 4.3 Menu d'installation

#### 4.3.1. Menu Information []

Ce menu permet d'accéder à différents types d'informations sur la chaudière et les accessoires connectés.

| Symbole | Signification                                                                              |  |  |
|---------|--------------------------------------------------------------------------------------------|--|--|
| 52      | Etat                                                                                       |  |  |
| 50      | Sous-état                                                                                  |  |  |
| Ŀ۶      | Température de départ actuelle (°C)                                                        |  |  |
| ۲r      | Température de retour actuelle (°C)                                                        |  |  |
| ŁďĦ     | Température actuelle du ballon (°C)<br>(Uniquement si une sonde ballon est raccordée)      |  |  |
| Lout    | Température extérieure actuelle (°C)<br>(Uniquement si une sonde extérieure est raccordée) |  |  |
| ESOL    | Température du ballon solaire actuelle (°C)<br>(Uniquement si une sonde est raccordée)     |  |  |
| FL      | Courant d'ionisation actuel                                                                |  |  |

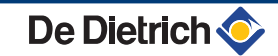

| Symbole                                                                                     | Signification                           |  |  |
|---------------------------------------------------------------------------------------------|-----------------------------------------|--|--|
| n۶                                                                                          | Vitesse de ventilateur actuelle omw/min |  |  |
| Pression d'eau actuelle<br>(Uniquement sur chaudières équipées d'une sonde de pre<br>d'eau) |                                         |  |  |
| ρ.                                                                                          | Puissance actuelle de la chaudière      |  |  |
| Soft                                                                                        | Version logicielle de la régulation     |  |  |

### 4.3.2. Menu Installateur 🖌

Selon le type de chaudière, ce menu permet à l'installateur de régler certaines fonctions et d'accéder à des informations.

1

Les indications suivantes s'appliquent à tous les paramètres installateur :

- Les valeurs à lire peuvent varier selon l'appareil de chauffage connecté.
- La signification des différents codes peut varier selon le type de chaudière.
- Après sélection d'un paramètre, il faut 1 s pour afficher sa valeur.

#### Paramètres > Menu Installateur **f DD I2**

| Paramètre            | Paramètres                                                                                |  |  |  |
|----------------------|-------------------------------------------------------------------------------------------|--|--|--|
| <i>P.D.D.1</i><br>au | Reportez-vous à la notice de la chaudière pour ajuster les<br>paramètres de la chaudière. |  |  |  |
| <i>P.O</i> 15        | Si une valeur non valide est saisie, <b>F a I L</b> s'affiche sur l'écran.                |  |  |  |
| dFdU                 | Revenir aux réglages d'usine.                                                             |  |  |  |
|                      | Voir la notice d'installation et d'entretien de la chaudière.                             |  |  |  |
| 80                   | Exécution de la fonction de détection automatique.                                        |  |  |  |
|                      | Voir la notice d'installation et d'entretien de la chaudière.                             |  |  |  |

### 4.3.3. Menu Compteur 🕐

Ce menu permet de vérifier l'historique des différentes fonctions de la chaudière.

#### Paramètres > Menu Compteur 🕐

| Code       | Signification                                                   |  |  |
|------------|-----------------------------------------------------------------|--|--|
| <u> </u>   | Échecs au démarrage                                             |  |  |
| <u>c</u> 2 | Nombre d'occurrences de flamme faible ou inexistante            |  |  |
| <u>c</u> 3 | Nombre de démarrages réussis                                    |  |  |
| <u> </u>   | Nombre de démarrages de la pompe pour le chauffage central      |  |  |
| <u>c</u> 5 | Nombre de démarrages de la pompe pour l'ECS                     |  |  |
| cδ         | Nombre de démarrages du brûleur pour l'ECS                      |  |  |
| <u> </u>   | Nombre total d'heures de fonctionnement                         |  |  |
| <u>c</u> 8 | Nombre d'heures de fonctionnement de la pompe pour le chauffage |  |  |
|            | central                                                         |  |  |
| <u>c</u> 9 | Nombre d'heures de fonctionnement de la pompe pour l'ECS        |  |  |

#### 4.3.4. Menu Entretien service

Vous pouvez réinitialiser les messages d'entretien de la chaudière ici.

#### Paramètres > Menu Entretien service

#### AVERTISSEMENT

Réinitialisez les messages d'entretien une fois l'entretien de la chaudière effectué. Il peut s'agir du message actuel ou du suivant.

- Si - s'affiche dans le menu d'entretien, la chaudière ne signale pas de code d'entretien.
  - Le message <u>c [ ] [ ] R r</u> indique qu'une réinitialisation (pré-) entretien est possible. Le message <u>c [ ] [ ] R r</u> <u>R</u>, <u>b</u> ou <u>[</u> indique que le message d'entretien <u>R</u>], <u>b</u> ou <u>[</u> peut être réinitialisé.
  - La chaudière détermine quel message d'entretien peut être réinitialisé.

| Code      | Signification                   |
|-----------|---------------------------------|
| c L E A r | Réinitialisation de l'entretien |

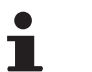

Seul un professionnel qualifié peut effectuer les opérations suivantes.

Lorsque le message  $\underline{c} \underline{l} \underline{b} \underline{R} \underline{r}$  s'affiche, vous pouvez choisir de conserver le message d'entretien ou de le réinitialiser. Si aucune opération n'est effectuée, le message d'entretien est conservé. Pour réinitialiser le message d'entretien, procédez comme suit :

- 1. Appuyez sur le bouton rotatif et poussoir.
- 2. Tournez le bouton sur  $\underline{cL}$ :  $\underline{YES}$ .
- 3. Appuyez sur le bouton pour confirmer.
- 4. Le contrôleur affichera de nouveau l'écran - -.

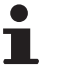

Il n'est pas possible d'effectuer des réinitialisations multiples.

| C | Opérations à effectuer         |                        |                                        |
|---|--------------------------------|------------------------|----------------------------------------|
|   | SERVICE<br>CLER<br>A<br>B<br>C | SERVICE<br>R<br>CL: ND | service<br><i>R</i><br><i>c L</i> :YES |

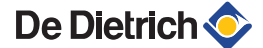

## **5** Messages

## 5.1 Messages d'erreurs

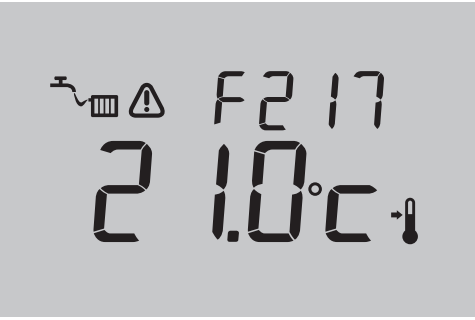

En cas d'erreur, un code de défaut et une indication de défaut s'affichent à l'écran.

R000125-A

| Codes<br>d'erreur | Indication du<br>défaut | Causes probables                                    | Remède                                                                                                    |
|-------------------|-------------------------|-----------------------------------------------------|----------------------------------------------------------------------------------------------------|
| F203              |                         | Défaut de connexion à la chaudière.                 | Vérifier la connexion entre la chaudière et le contrôleur.                                                                                                    |
| FZIY              | ⚠                       | Mesure incorrecte de la température ambiante.       | La mesure de la température ambiante est incorrecte. Si la température ambiante est comprise entre -5°C et 65°C, la sonde de température est probablement défectueuse. Contactez votre installateur. |
| F2 15             |                         | Défaillance du contrôleur.                          | Contactez votre installateur                                                                                                    |
| F217              | ᠕᠂ᢆ᠆᠋                   | Pression hydraulique trop faible.                   | Ajoutez de l'eau dans le système de chauffage central. Voir la notice d'installation et d'entretien de la chaudière.                                                                                 |
| <u>По</u><br>5Р   |                         | Votre chaudière ne prend<br>peut-être pas en charge | OpenTherm SmartPower est nécessaire pour l'utilisation du rétroéclairage.                                                                                                    |
| OpenTherm SmartF  |                         | OpenTherm SmartPower.                               | Sur les chaudières sans OpenTherm SmartPower, Opentherm<br>Modulating room thermostat fonctionne bien, mais ne permet pas<br>l'utilisation du rétroéclairage.                                        |
|                   |                         |                                                     | Pour effacer le message, appuyez sur le bouton.                                                                                                    |

## 6 Caractéristiques techniques

## 6.1 Caractéristiques techniques

| Dimensions                                 |                                                                                                    |  |
|--------------------------------------------|----------------------------------------------------------------------------------------------------|--|
|                                            | 80 x 90 x 32,5 (l x b x h) mm                                                                            |  |
| Alimentation                               |                                                                                                    |  |
| Régulateur OpenTherm                       | OpenTherm                                                                                                |  |
| Raccordement électrique                    |                                                                                                    |  |
| Régulateur OpenTherm                       | Communication OpenTherm. Raccordement basse tension                                                      |  |
| Conditions ambiantes                       |                                                                                                    |  |
| Conditions de stockage                     | Température : -25°C +60°C                                                                                |  |
|                                            | Humidité relative 5% - 90% sans condensation                                                             |  |
| Conditions de fonctionnement               | 0°C - 60°C                                                                                               |  |
| Température                                |                                                                                                    |  |
| Température ambiante                       | Plage de mesure : -5°C +65°C                                                                             |  |
|                                            | Écart maximal de température à 20°C: 0,3°C                                                               |  |
| Zone de réglage de la température          | 5 - 35°C                                                                                                 |  |
| Réglage                                    | Régulation modulante de la température                                                                   |  |
|                                            | La régulation peut être optimisée                                                                        |  |
| Thermostat d'ambiance                      | Overshoot: Maximum 1°C après préchauffage                                                                |  |
|                                            | Écart de température : Inférieur à 0,25°C                                                                |  |
| Stratégies de réglage                      | égies de réglage Réglage de la température ambiante                                                      |  |
| Caractéristiques du contrôleur             |                                                                                                    |  |
| Rétroéclairage                             | Couleur : bleu                                                                                           |  |
| Précision de réglage                       | Température : 0,5°C                                                                                      |  |
| Commande                                   | Bouton rotatif poussoir                                                                                  |  |
| Montage                                    | Directement sur le mur à l'aide de vis. Ou boîtier de raccordement intégré en conformité avec les normes |  |
| Labels de qualité et conformité aux normes | ▶ EMC: 2004/108/EC, 55014                                                                                |  |
|                                            | Emission EN61000-6-3                                                                                     |  |
|                                            | Immunité EN61000-6-2                                                                                     |  |
|                                            | Tenue aux chocs IEC 68-2-32                                                                              |  |
|                                            | ► Conformité RoHs                                                                                        |  |
|                                            | OpenTherm V3.0 Smartpower                                                                                |  |
| Classe de protection                       | IP20                                                                                                    |  |

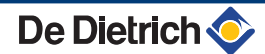

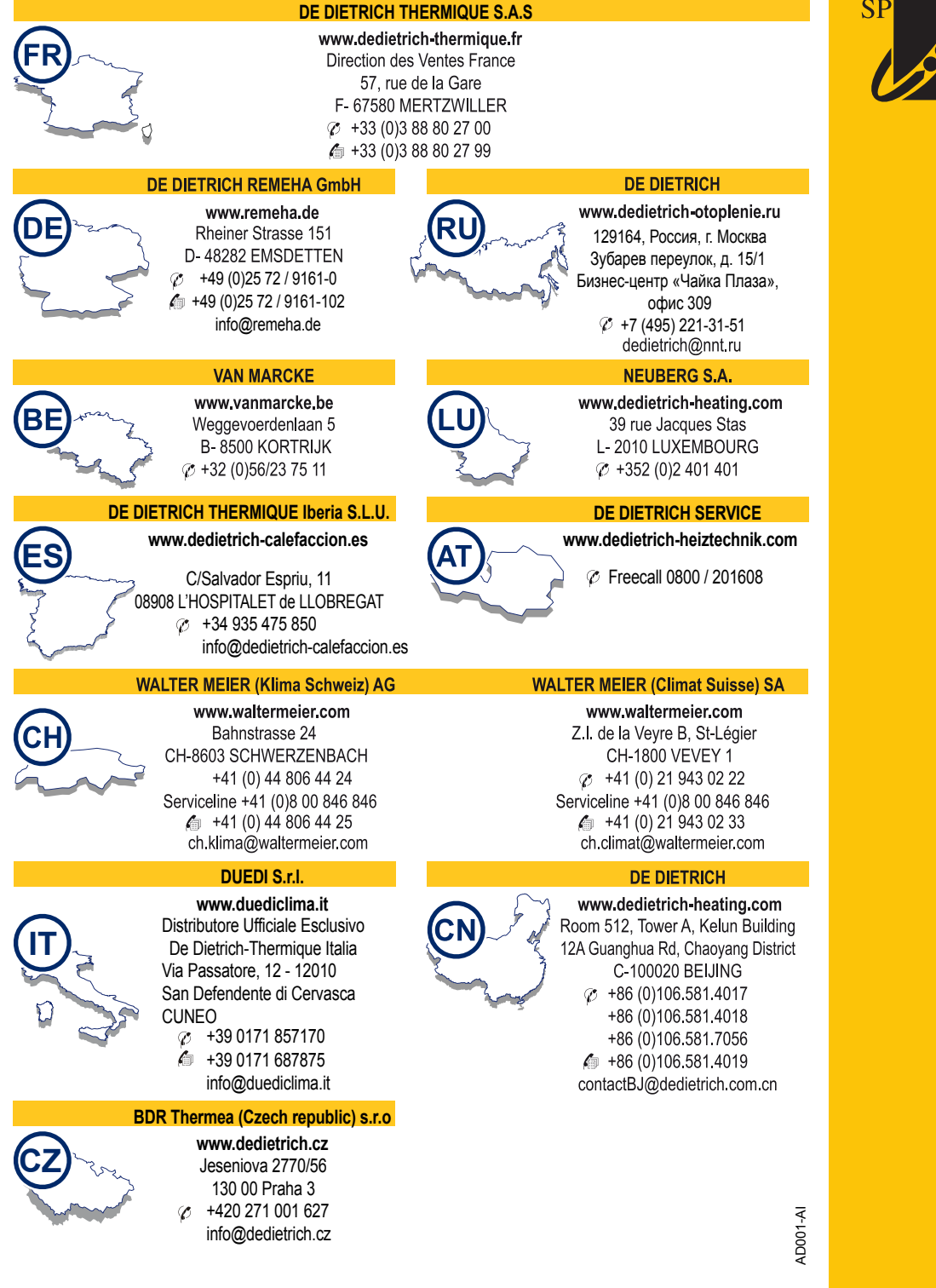

# OpenTherm®

© Droits d'auteur

Toutes les informations techniques contenues dans la présente notice ainsi que les dessins et schémas électriques sont notre propriété et ne peuvent être reproduits sans notre autorisation écrite préalable.

31032014

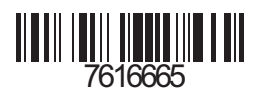

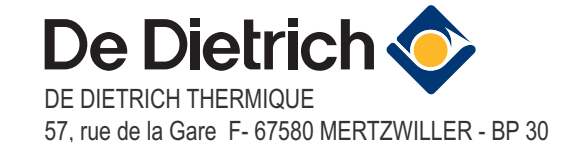